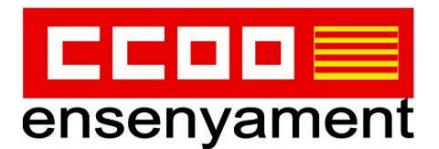

# **TUTORIAL DEL TRÀMIT D'INTERINITATS 2022-23**

(del 25 de gener al 23 de març, ambdós inclosos)

#### **OBSERVACIONS PRÈVIES**:

\* El Tràmit és bàsicament igual que el de l'anterior curs; si ja <u>estàs en llistes</u> i <u>no vols</u> <u>canviar res</u> ni aportar nova documentació **no cal fer el tràmit.** 

\* HA DE FER EL TRÀMIT qui vulgui <u>formar part de les llistes per primer cop</u>, qui vulgui <u>modificar o aportar nova documentació</u> o <u>sortir de les llistes el proper curs</u>. (És recomanable revisar la informació prèvia al curs 22/23 que figura al portal del personal docent. Fent clic al següent <u>enllac</u> podreu comprovar: dades personals, preferència d'illa/jornada/tipus de places/tutorització, Funcions i Formació.)

\* S'ha ampliat el termini del tràmit a dos mesos per evitar els colapses que generaven problemes informàtics però per PRECAUCIÓ <u>convé no esperar al darrer</u> <u>moment</u>.

\* Es **RECOMANABLE** fer els tràmits amb <u>Cl@ve o Cl@ve Pin Permanent</u>, ja que l'usuari i contrasenya a la llarga es deixarà d'admetre com a opció d'accés als tràmits amb la Conselleria d'Educació i FP. <u>On sol·licitar-la</u> (generalment amb cita prèvia):

- Oficines de Registre de la Seguretat Social
- Oficines de l'Agència Tributària
- Oficines del Servei Públic d'Ocupació Estatal
- Oficines d'informació i atenció al ciutadà de les Delegacions del Govern

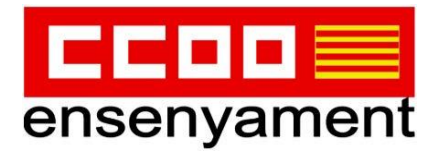

Enllaç per ACCEDIR AL TRÀMIT

Si entres des de Cl@ve:

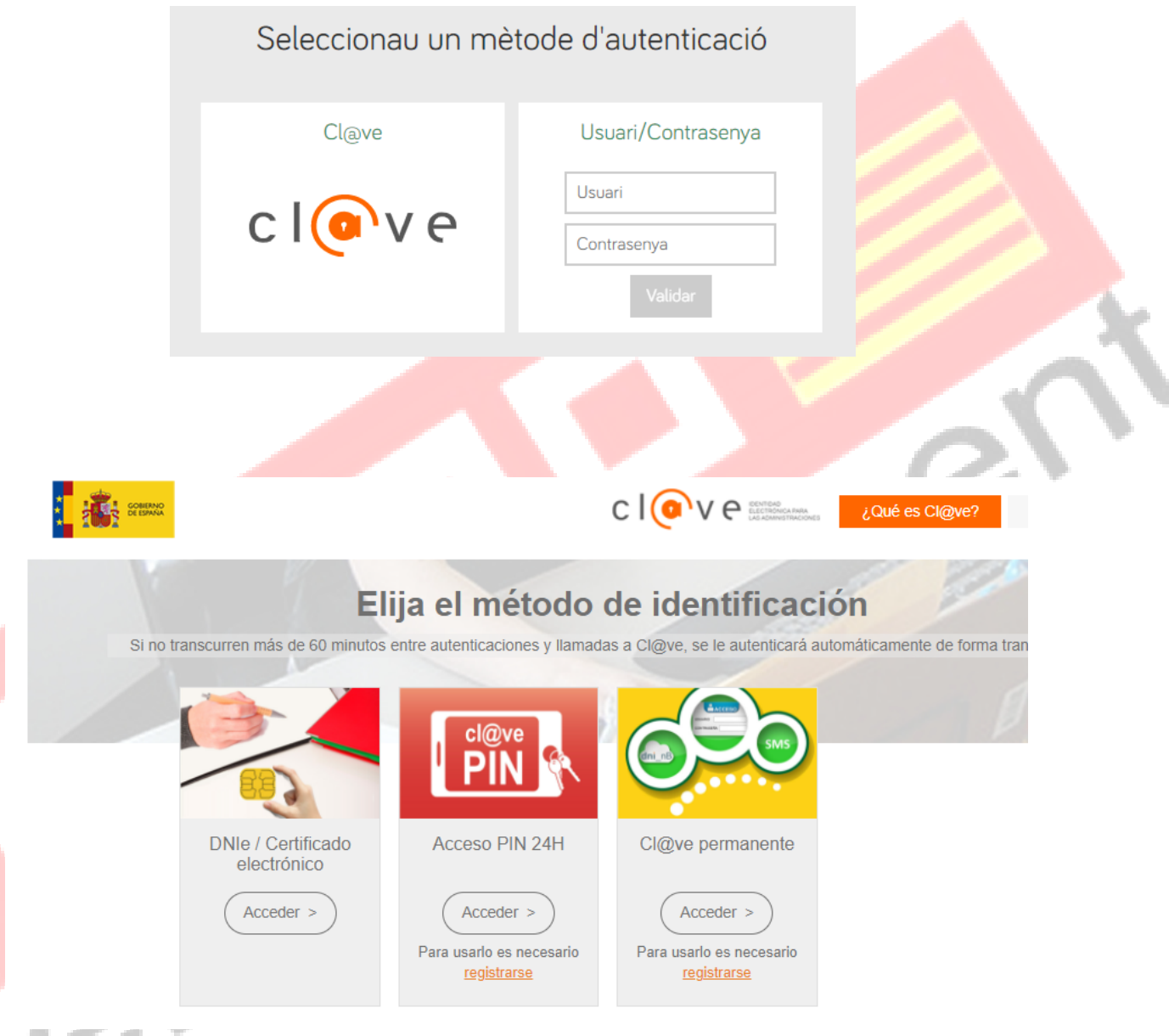

(El més pràctic és l'accés per Cl@ve PIN, ja que no has de memoritzar cap contrasenya perquè per cada tràmit que fas et genera una nova clau.)

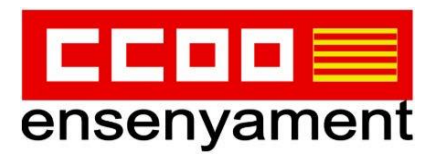

| COBERNO<br>COE ESPANA<br>MINISTERIO<br>DE HACIENDA<br>Y FUNCION PUBLICA<br>Agencia Tributaria<br>Sede electrónica |  |
|----------------------------------------------------------------------------------------------------|--|
| * Introduzca su DNI/NIE<br>DNI o NIE                                                                              |  |
| - Introduïm el DNI amb la lletra i ens demanarà la següent informació:                                            |  |
| * Introduzca la Fecha de Validez de su DNI (o Fecha de Expedición si es un DNI Permanente)<br>dd/mm/aaaa          |  |
| Cancelar Continuar                                                                                                |  |
| - I s'obrirà la següent finestra per fer clic en "Obtener PIN"                                                    |  |
| Obtener Cl@ve PIN                                                                                                 |  |

|  | Deseo | personalizar | mi código |
|--|-------|--------------|-----------|
|--|-------|--------------|-----------|

Obtener PIN

A l'aplicació del mòbil "Cl@ave PIN" es genera el còdi per emplenar en el següent espai\*:

| Código |         |
|--------|---------|
| 6TD0   |         |
| * PIN  |         |
| U5Z    |         |
|        |         |
| Volver | Acceder |

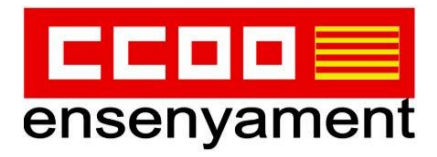

| en règim d'interinitat (FCO                                                                                                    | de la llista d'as<br>014INTE)              | pirants a o                                      | cobrir p  | olaces vacan                                                                                              | ts i substitucio                                                   | ons             |
|----------------------------------------------------------------------------------------------------|--------------------------------------------|--------------------------------------------------|-----------|----------------------------------------------------------------------------------------------------|--------------------------------------------------------------------|-----------------|
| Passa 1 Passa 2                                                                                                    | Passa 3                                    | Passa 4                                          |           | Passa 5                                                                                                   |                                                                    |                 |
| Cal saber                                                                                                    | ocumentació                                | Registrar                                        |           | Finalitzar                                                                                                |                                                                    |                 |
| El nostre assistent                                                                                                    |                                            |                                                  |           |                                                                                                    |                                                                    |                 |
| Per millorar la realització de tramitacions<br>intuïtiva durant l'emplenament de les dad                                                                                                    | telemàtiques hem d<br>les necessàries      | dissenyat un a                                   | assistent | que us guiarà d                                                                                           | una manera senzil                                                  | la i            |
| El termini per al lliurament de sol·licituds                                                                                                    | finalitza el dia <b>23/</b> 0              | 03/2022.                                         |           |                                                                                                    |                                                                    |                 |
| Si no acabau el tràmit en aquesta sessió p<br>tràmit en els pròxims <b>56</b> dies s'esborrarà o                                                                                                    | odeu recuperar-lo e<br>del nostre sistema. | n <mark>la seva car</mark>                       | peta ciu  | adana. Recorda                                                                                            | au que si no acced                                                 | iu al           |
| Voleu més informació sobre les <b>passes qu</b>                                                                                                    | e cal fer? Mirau exp                       | licació detalla                                  | ada.      |                                                                                                    |                                                                    |                 |
| Protecció de dades                                                                                                    |                                            |                                                  |           |                                                                                                    |                                                                    |                 |
| El Govern de les Illes Balears garanteix la                                                                                                    | confidencialitat i la                      | protecció de                                     | les dade  | s personals que                                                                                           | es faciliten a trav                                                | és de           |
| Soluticitud par formar part                                                                                                    | de la llista d'asi                         | pirante a c                                      |           |                                                                                                    |                                                                    | <u> </u>        |
| en règim d'interinitat (ECO                                                                                                    | )14INTE)                                   |                                                  | obrir p   | laces vacan                                                                                               | S I SUDSTITUCIO                                                    | ns              |
| en règim d'interinitat (ECOC                                                                                                    | 14INTE)                                    |                                                  | obrir p   | laces vacan                                                                                               | S I SUDSTITUCIO                                                    | ns              |
| Passa 1<br>Cal saber                                                                                                    | Passa 3<br>ocumentació                     | Passa 4<br>Registrar                             | obrir p   | Passa 5<br>Finalitzar                                                                                     | s 1 substitucio                                                    | ns              |
| Passa 1<br>Cal saber                                                                                                    | Passa 3<br>ocumentació                     | Passa 4<br>Registrar                             |           | Passa 5<br>Finalitzar                                                                                     | s 1 substitucio                                                    | ns              |
| Passa 1<br>Cal saber Der Johnar part of<br>Passa 2<br>Emplenar Der Der Der Der Der Der Der Der Der De                                                                                                    | Passa 3<br>pocumentació                    | Passa 4<br>Registrar                             | assa segi | Passa 5<br>Finalitzar                                                                                     | nar un formulari h                                                 | eu de           |
| Passa 1<br>Cal saber Passa 2<br>Emplenar D<br>Delenar formularis<br>d'emplenar correctament els formularis ob<br>r sobre l'enllaç i un cop completat es marco                                                                                                    | Passa 3<br>ocumentació                     | Passa 4<br>Registrar<br>accedir a la p           | obrir p   | Passa 5<br>Finalitzar<br>ient. Per emple                                                                  | nar un formulari h<br>Mé                                           | eu de<br>s inf. |
| Passa 1<br>Cal saber Passa 2<br>Emplenar Passa 2<br>Decolemar formularis<br>d'emplenar correctament els formularis ob<br>r sobre l'enllaç i un cop completat es marco                                                                                                    | Passa 3<br>pocumentació                    | Passa 4<br>Registrar<br>accedir a la p<br>ocents | obrir p   | Passa 5<br>Finalitzar<br>ient. Per emple<br>Icones                                                        | nar un formulari h<br>Mé<br>ligatori                               | eu de<br>s inf. |
| Passa 1<br>Cal saber Passa 2<br>Emplenar D<br>Denar formularis<br>d'emplenar correctament els formularis ob<br>r sobre l'enllaç i un cop completat es marco                                                                                                    | Passa 3<br>pocumentació                    | Passa 4<br>Registrar                             | obrir p   | Passa 5<br>Finalitzar<br>ient. Per emple<br>icones<br>Formulari ob<br>Formulari no re<br>Formulari realit | nar un formulari h<br>Mé<br>ligatori<br>litzat<br>tat correctament | eu de<br>s inf. |
| Passa 1<br>Cal saber<br>Definition of the second second s | Passa 3<br>pocumentació                    | Passa 4<br>Registrar                             | obrir p   | Passa 5<br>Finalitzar<br>ient. Per emple<br>icones<br>Formulari ob<br>Formulari no re<br>Formulari realit | nar un formulari h<br>Mé<br>ligatori<br>litzat<br>zat correctament | eu de<br>s inf. |
| Passa 1<br>Cal saber<br>Denar formularis<br>d'emplenar correctament els formularis ob<br>r sobre l'enllaç i un cop completat es marco                                                                                                    | Passa 3<br>pocumentació                    | Passa 4<br>Registrar                             | assa segi | Passa 5<br>Finalitzar<br>ient. Per emple<br>icones<br>Formulari ob<br>Formulari realit                    | nar un formulari h<br>Mé<br>ligatori<br>litzat<br>tat correctament | eu de<br>s inf. |
| Passa 1<br>Cal saber                                                                                                    | Passa 3<br>pocumentació                    | Passa 4<br>Registrar                             | obrir p   | Passa 5<br>Finalitzar<br>ient. Per emple<br>icones<br>Formulari ob<br>Formulari no re<br>Formulari realit | nar un formulari h<br>Mé<br>ligatori<br>litzat<br>zat correctament | eu de<br>s inf. |

- Ens indica el formulari que hem d'emplenar. Clicar en "Sol·licitud aspirants..."
- Accedim a la pantalla de DADES PERSONALS (es recuperen les dades si estan introduïdes) per revisar-les/modificar-les i **confirmar el correu electrònic**

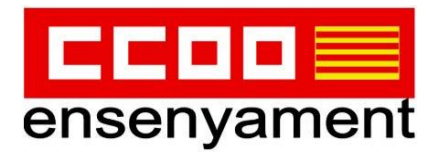

\* Repetir email

### A la següent pantalla:

# Sol·licitud de participació/actualització de requisits i mèrits

| Dades de la sol·licitud                                          |                                               |                                           |                         |
|------------------------------------------------------------------|-----------------------------------------------|-------------------------------------------|-------------------------|
| m detectat que vostè pertany a la borsa d'interins del curs ac   | ctual i ha estat integrat automàticament a d  | ata 25/01/2022, segons la base 4 de l'ann | ex 1 de la convocatòria |
| En aquest apartat podeu optar per:                               | ATENCIÓ                                       |                                           | (                       |
| No vull                                                          | l ser integrat en la borsa del curs 2022-2023 | en cap especialitat                       |                         |
| Si contínua amb el tràmit podrà actualitzar els requisits i opci | cions precarregades inicialment.              |                                           |                         |
| En el cas que abandoneu el tràmit sense finalitzar-lo compl      | pletament es mantindran els requisits i opcic | ons precarregades inicialment.            |                         |
|                                                                  |                                               |                                           |                         |
| Abandona el formulari                                            | <del>\</del>                                  | Pantalla anterior Pantalla                | següent >               |
|                                                                  |                                               |                                           |                         |

### ALERTA!!!: si NO VOLS ESTAR A LA BORSA del 2022-23, marca al requadre.

I si <u>vols continuar a la borsa</u>, fes clic a "Pantalla següent" i <u>NO sel·leccionis</u> res en aquesta.

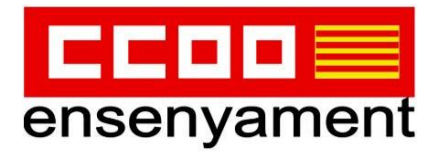

### Sol·licitud de participació/actualització de requisits i mèrits

| Dades de la                  | sol·licitud                      |                             |                                      |                         |                  |             |
|------------------------------|----------------------------------|-----------------------------|--------------------------------------|-------------------------|------------------|-------------|
| IMPORTANT                    |                                  |                             |                                      |                         |                  |             |
| Cal tenir en compte          | e allò que estableix la base 6 d | e l'annex 1 de la convocatò | ria (ampliació d'opcions i obligator | ietat de selecció de to | tes les places). |             |
| Estic disposat a treb        | oallar a jornada completa a pla  | aces de:                    |                                      |                         |                  |             |
| <ul> <li>Mallorca</li> </ul> | Menorca                          | Eivissa                     | Formentera                           |                         |                  |             |
| Estic disposat a treb        | pallar a mitja jornada en place: | s de:                       |                                      |                         |                  |             |
| Mallorca                     | Menorca                          | 🗌 Eivissa                   | Formentera                           |                         |                  |             |
| Els camps amb asterisc (*)   | ') són obligatoris               |                             |                                      |                         |                  |             |
| × Aband                      | dona el formulari                | _                           | <del>\</del>                         | Pantalla anterior       | Pantalla següent | <b>&gt;</b> |

- Seleccionar en quines illes vols treballar a jornada completa i en quines a mitja jornada (si és que vols optar per aquesta opció).

# Sol·licitud de participació/actualització de requisits i mèrits

| Titulacions                                                                                                    |               |              |       |
|----------------------------------------------------------------------------------------------------|---------------|--------------|-------|
| Important                                                                                                    |               |              |       |
| <ol> <li>En aquest apartat heu d'introduir les vostres titulacions:         <ul> <li>Titulacions corresponents als requisits de participació (segons la base segona de l'annex 1 de la convocatòria).</li> <li>Titulacions que donen accés a les diferents especialitats i funcions (segons l'apartat A de l'annex 4 de la convocatòria).</li> <li>Titulacions que es computaran com a mèrits (segons l'apartat 2 de l'annex 3 de la convocatòria).</li> <li>Titulacions que donen accés a perfils (segons l'apartat 2 de l'annex 4 de la convocatòria).</li> </ul> </li> </ol> |               |              |       |
| 2. Només heu d'introduir la nota mitjana de l'expedient acadèmic en el títol al·legat per a l'accés a interinitats.                                                                                                    |               |              |       |
| -<br>3. Només heu de marcar si teniu premi extraordinari, si és el cas, en els títols de doctorat o en la titulació al·legada per a l'accés a                                                                                                    | interinitats. |              |       |
| 4. En cas de que sigui necessari reduir el tamany d'un document pdf, podeu utilitzar la utilitat <u>Compress PDFs online</u>                                                                                                    |               |              |       |
| Llista de titulacions associades a la sol·licitud                                                                                                    |               |              |       |
| Titulació                                                                                                    | Nota          | Premi<br>Ex. | Acció |

- Apareixen els mèrits acadèmics (titulacions universitàries i d'idiomes).
- Els títols que tenim introduïts al Portal no els podem llevar.

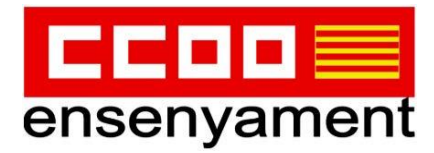

| Afegir                                     | noves titulacions                                                                                                    |                                                                                                    |                                                                                                    |                                                                   |         |
|--------------------------------------------|----------------------------------------------------------------------------------------------------|----------------------------------------------------------------------------------------------------|----------------------------------------------------------------------------------------------------|-------------------------------------------------------------------|---------|
| En aquest as<br>Pensau que<br>català,), ta | partat podeu cercar titulacions per tal d'afegir-les. E<br>heu d'aportar fotocòpia dels títols nous que voleu<br>ant els que voleu que us puntuïn per al barem de m | Escriviu el nom de la titulació i clicau a la<br>que es tenguin en compte i que aquí hi<br>èrits, si escau, com els requisits per exel | a icona de la lupa <b>Q</b><br>podeu afegir diferents tipus de t<br>rcir funcions o els requisits de cor | ítols (doctorats, certificats d'apt<br>neixements de català.<br>Q | itud de |
| ×                                          | Abandona el formulari                                                                                                    | ÷                                                                                                    | Pantalla anterior                                                                                        | Pantalla següent                                                  | ÷       |

- Per afegir noves titulacions, emprar paraules clau al cercador de la lupa, per exemple, el nom de la universitat que emet el títol (es troben traduïts al cercador). En cas d'equivocació, sí que es poden eliminar els que estem introduïnt en aquest tràmit.
- En el moment en què els títols siguin validats, les funcions quedaran validades.

| _  |     |     | 1 ° 4 1 1 |      | ~   |       |
|----|-----|-----|-----------|------|-----|-------|
| ES | be  | cia | lita      | ts o | tun | cions |
|    | ~ ~ |     |           |      |     |       |

| n aquesta pantalla podeu seleccionar | o desfer la selecció de les especialitats ( | o funcions a les quals voleu aspirar | (base 6 de l'annex 1 | de la convocatòria).  |
|--------------------------------------|---------------------------------------------|--------------------------------------|----------------------|-----------------------|
| addesta pantana podea sereccionar    | aconter la serecció de les especialitats    | o funcions a les quais forca aspirar | (base o de l'annex   | ac la controcatoria,i |

#### Important

- 1. Els títols que siguin requisits per exercir una funció determinada no puntuen en el barem.
- 2. Cal tenir en compte allò que estableix la base 10 de l'annex 1 de la convocatòria (obligatorietat de selecció de totes les places).
- 3. Cal tenir en compte allò que estableix la base catorzena de les bases generals (exclusió de la borsa).

Les especialitats o funcions que es poden seleccionar o desfer-ne la selecció en aquests moments són les següents:

| Especialitats o funcions no seleccionades                               | Especialitats o funcions seleccionades                                             |
|-------------------------------------------------------------------------|------------------------------------------------------------------------------------|
| 0997050 - PT & AULES LIECO (Validada: SI.)<br>0997 - MESTRES            | 0597AT - ATENCIÓ A LA DIVERSITAT (Nalidada: SI) 0597 - MESTRES                     |
| 0597AS - AUDICIÓ I LLENGLATGE (PRIMER CICLE D'ESO) (Validada: SI )      | 0597074 - EDUCACIÓ D'ADULTS: PRIMÀRIA. (Validada: SI.) 0597 - MESTRES              |
| 0997 MESTRES                                                            | 0597029 - PS A AULES UECD (validada: Si ) 0597 - MESTRES                           |
| 09774. AUDICIÓ I LENGUATGE (PRIMÁRIA) (Validada: SI.)<br>0597 - MESTRES | 0997E - ECUCACIÓ INFANTIL (Validada: SI ) 0997 - MESTRES                           |
|                                                                         | 0997PS - PEDAGOGIA TERAPĚUTICA (PRIMER CICLE D'ESO) (Validade: Si ) 0597 - MESTRES |
|                                                                         | 05977F - PEDAGOGIA TERAPÉUTICA (PRIMÀRIA) (Validada: SI ) 0597 - MESTRES           |
|                                                                         | 05977R0 - EDUCACIÓ PRIMÁRIA. (Voldada: SI ) 0597 - MESTRES                         |

- Les especialitats seleccionades són les que tenim a la columna de la dreta.
- Es poden moure especialitats d'un costat a un altre en funció de si volem tenir-les activades (columna verda) o no (vermella) per fer classe d'eixes funcions.

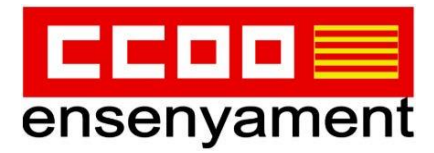

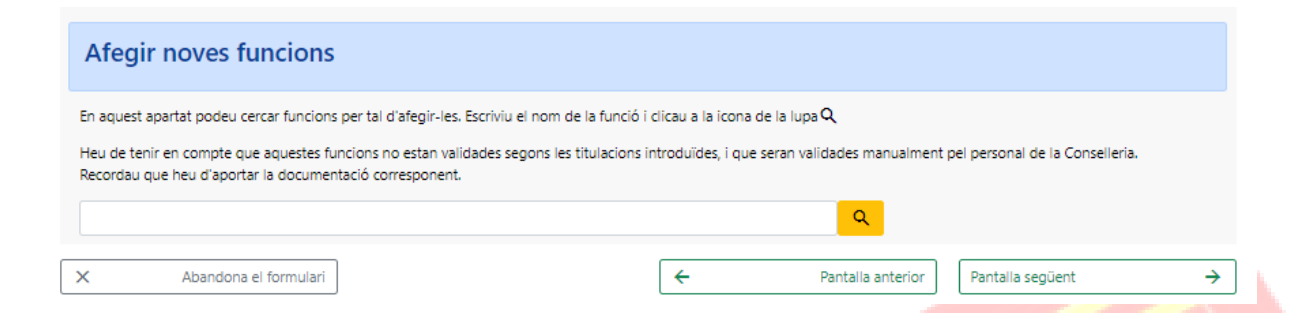

-Es poden afegir funcions de forma manual. I unes passes després ens demanarà introduir les titulacions en format pdf.

### Sol·licitud de participació/actualització de requisits i mèrits

| Equivalències de català                                                                                                    |
|----------------------------------------------------------------------------------------------------|
| En aquest apartat es detallen les equivalències de català que posseïu, d'acord amb les titulacions ja validades i/o pendents de validar.                                                                                                    |
| DIPLOMA DE CAPACITACIÓ PER A L'ENSENYAMENT DE I EN LLENGUA CATALANA A L'EDUCACIÓ INFANTIL I PRIMÀRIA / CERTIFICAT DE CAPACITACIÓ PER A L<br>ENSENYAMENT EN LLENGUA CATALANA A L'EDUCACIÓ SECUNDÀRIA                                                                                |
| Perfils acreditats (apartat B de l'annex 4 de la convocatòria)                                                                                                    |
| Anglès, Nivell: B2                                                                                                    |
| Tutorització (base 20 de l'annex 1 de la convocatòria)                                                                                                    |
| Està tutoritzat? Sí<br>Recordau que els aspirants pendents de tutoritzar aquest curs apareixen com a NO tutoritzades, fins a la publicació de la Resolució corresponent                                                                                                    |
| Superació de la fase d'oposició i no superació del procediment selectiu (apartat 4 de l'annex 3 de<br>la convocatòria)                                                                                                    |
| Nombre de vegades que s'ha superat la fase d'oposició dels procediments selectius als cossos docents convocats a partir del 2018 a la Comunitat Autònoma de les Illes<br>Balears: 0<br>* En el cas del procediment selectiu 2020 l'Administració actualitzarà aquesta dada d'ofici |
| × Abandona el formulari ← Pantalla anterior Pantalla següent →                                                                                                    |
|                                                                                                    |

Titulacions (requisits/mèrits) que tenim introduïdes.

Parar atenció a l'observació sobre la "Tutorització" i la "Superació de la fase d'oposició" (nombre de vegades que s'han aprovat les oposicions sense haver tingut plaça des del 2018).

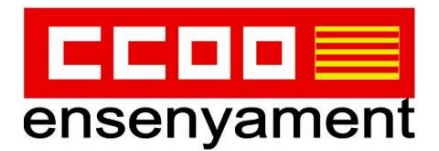

## Sol·licitud de participació/actualització de requisits i mèrits

| Cursos de formació permanent (apartat 3, annex 3)                                                                                                    |                |            |            |       |
|----------------------------------------------------------------------------------------------------|----------------|------------|------------|-------|
| Recordau que únicament es valoren les activitats de formació finalitzades abans del: 31/08/2021<br>La formació permanent del professorat que està actualment introduïda al sistema és: |                |            |            |       |
| Curs                                                                                                    | Forma<br>part. | Data inici | Data fi    | Hores |
| PSICOMOTRICIDAD                                                                                                    | AST            | 23/10/1998 | 16/01/1999 | 60.0  |
| EL PLA D'ACCIÓ TUTORIAL: ESTRATÈGIES PER A LA SEVA ELABORACIÓ I AVALUACIÓ                                                                                                    | AST            | 11/01/2000 | 16/02/2000 | 30.0  |
| OLIE CAL SARER I SARER FER DE CIÈNCIES A PRIMÀRIA?                                                                                                    | Δςτ            | 15/03/2000 | 04/05/2000 | 35.0  |

- La formació permanent apareix ordenada per antiguitat.
- AVÍS!!! En aquest tràmit no s'introdueix la formació permanent (CEP, sindicats, altres entitats...)
- Si vols afegir formació permanent, fes clic al següent enllaç del <u>TRÀMIT</u> del Servei de Formació Homologada i Capacitació. (Els cursos reconeguts pel Ministeri d'Educació o les Conselleries d'Educació de les diferents CCAA, consultar normativa).
- El màxim d'hores de formació és de 1200 hores.

### Sol·licitud de participació/actualització de requisits i mèrits

| Antiguitat (apartat 1, annex 3)                                                                                            |      |             |      |
|----------------------------------------------------------------------------------------------------|------|-------------|------|
| A continuació es detallen els anys, mesos i dies de servei en centres públics, concertats/privats i privats, a data 31/08/ | 2021 |             |      |
|                                                                                                    |      | Experiència |      |
|                                                                                                    | Anys | Mesos       | Dies |
| Centres núblics                                                                                                    | 21   | 10          | 20   |

 Sobre l'experiència docent hem de marcar una de les dues opcions ("Estic d'acord/No estic d'acord").

| Si no estau d'acord amb aquestes dades, heu de marcar la casella següent, a més d'especificar en el camp de text els motius del vostre desacord.   |     |
|----------------------------------------------------------------------------------------------------|-----|
| * Esteu d'acord amb l'experiència docent?                                                                                                    |     |
| O Estic d'acord amb l'experiència que apareix                                                                                                    |     |
| • No estic d'acord amb les dades d'experiència docent, pels següents motius:                                                                       |     |
| 📄 🔀 treballat a centres concertats el curs 2019-2020. Autoritz a que es consulti aquesta dada i que s'afegeixi a la informació de temps de servei. |     |
| Motius desacord                                                                                                    |     |
|                                                                                                    | 11. |

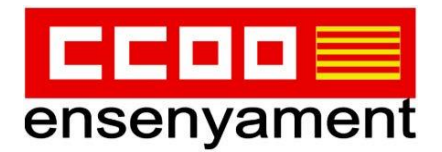

- En cas de desacord, exposar els motius i unes passes després es podrà adjuntar l'annex amb l'experiència docent que es vol aportar.

Sol·licitud de participació/actualització de requisits i mèrits

| Certificació del Registre Central de Delinqüents Sexuals                                                                                                    |   |
|----------------------------------------------------------------------------------------------------|---|
| Autoritz la Conselleria d'Educació i Universitat perquè sol·liciti, de forma periòdica, al Registre Central de Delinqüents Sexuals, una certificació negativa que acrediti que<br>no he estat condemnat per sentència ferma per algun delicte contra la llibertat i la indemnitat sexual, ni per tràfic d'ésser humans (Article 13.5 de la LO 1/1996, de 15 de<br>gener modificada per la Llei 26/2015 de 28 de juliol de modificació del sistema de protecció a la infància i l'adolescència) |   |
| Autoritz la Conselleria d'Educació i Universitat perquè consulti al registre de la Direcció General de Policia les dades del meu DNI.                                                                                                    | 1 |
| Si no marcau aquests dos camps haureu de presentar, juntament amb aquesta instància la certificació negativa que acrediti que no heu estat condemnat per sentència ferma per<br>algun delicte contra la llibertat i la indemnitat sexual, ni per tràfic d'éssers humans. Si no autoritzau ni entregau el certificat quedareu exclosos de les borses (esmenable<br>dins el període de reclamacions a les llistes provisionals).                                                                 | 2 |
| × Abandona el formulari ← Pantalla anterior Pantalla següent →                                                                                                    |   |

 Convé donar permís perquè facin la consulta directament i així no caldrà aportar el certificat.

# Sol·licitud de participació/actualització de requisits i mèrits

#### Informació sobre Protecció de dades

De conformitat amb el Reglament (UE) 2016/679 (RGPD) i la legislació vigent en matèria de protecció de dades, els sol·licitants hauran de consentir expressament el tractament de les seves dades personals mitjançant l'emplenament de l'Annex 5, per la qual cosa s'informa dels següents aspectes:

- a. Finalitat del tractament i base jurídica: gestionar tant la inclusió a la borsa d'aspirants a funcionaris interins docents de la Direcció General de Personal Docent com els processos que se'n derivin per cobrir places vacants o substitucions a centres públics d'ensenyament no universitari dependents de la Conselleria d'Educació i Formació Professional del Govern de les Illes Balears per al curs 2022-2023, d'acord amb l'article 6.1, b i c del Reglament General de Protecció de dades.
- b. Responsable del tractament: Direcció General de Personal Docent (Conselleria d'Educació i Formació Professional), amb domicili al carrer del Ter, 16,1r (polígon de Son Fuster), 07009, Palma.

tinstarie da lae dadae narennale: no ea radiran lae dadae narennale a tarrare trat qua hi hani ghlinarió lanal o intaràe landtim d'arord amh al DCDD. En tot eas gràvia

Llegir i marcar el requadre de baix.

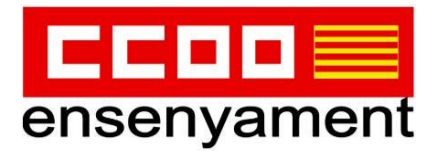

| Declaració responsable                                                                                                    |                                       |                                           |                            |          |
|----------------------------------------------------------------------------------------------------|---------------------------------------|-------------------------------------------|----------------------------|----------|
| <ul> <li>Declar que sota la meva responsabilitat i en virtut del previst a l'article<br/>comú de les Administracions Públiques, la documentació presentada</li> </ul> | e 69 de la Llei 39<br>és conforme a l | 9/2015 d'1 d'octubre de 201<br>'original. | 5 de procediment admini    | istratiu |
| X Abandona el formulari<br>Govern de les Illes Balears                                                                                                    | <b></b>                               | Pantalla anterior                         | Pantalla següent           | <b>→</b> |
| - Marcar després d'haver-lo llegit.                                                                                                    |                                       |                                           |                            |          |
| Informació sobre Protecció de dades                                                                                                    |                                       |                                           |                            |          |
| De conformitat amb el Reglament (UE) 2016/679 (RGPD) i la legislació vig                                                                                              | ent en matèria d                      | de protecció de dades, els so             | l·licitants hauran de cons | sentir   |

a. Finalitat del tractament i base jurídica: gestionar tant la inclusió a la borsa d'aspirants a funcionaris interins docents de la Direcció General de Personal Docent com els processos que se'n derivin per cobrir places vacants o substitucions a centres públics d'ensenyament no universitari dependents de la Conselleria d'Educació i Universitat del Govern de les Illes Balears per al curs 2019-2020, d'acord amb l'article 6.1, b i c del Reglament General de Protecció de dades.

expressament el tractament de les seves dades personals mitjançant l'emplenament de l'Annex 5, per la qual cosa s'informa dels següents aspectes:

- b. Responsable del tractament: Direcció General de Personal Docent (Conselleria d'Educació i Universitat), amb domicili al carrer del Ter, 16,1r (polígon de Son Fuster), 07009, Palma.
- c. Destinataris de les dades personals: no se cediran les dades personals a tercers, tret que hi hagi obligació legal o interès legítim d'acord amb el RGPD. En tot cas, prèvia autorització dels participants en aquesta convocatòria obtinguda telemàticament mitjançant un tràmit habilitat a l'efecte en la pàgina web de la Direcció General de Personal Docent, la Conselleria d'Educació i Universitat podrà cedir det≹rminades dades personals als centres concertats que ho sol·licitin, a l'efecte que comuniquin als aspirants ofertes de treball per a funcions docents.
- d. Plazo de conservación de los datos personales: los datos se conservarán durante el tiempo necesario para cumplir con la finalidad para la cual se recogerán y para determinar las posibles responsabilidades que se puedan derivar de esta finalidad y del tratamiento de los datos. Es de aplicación acuallo que disponse la pormativa de archives y decumentación. Los datos económicos concentrarán de acuardo con acuallo que prevé la lav

Marcar abaix que ho hem llegit.

#### l en la Passa 3, ens indicarà si hem d'aportar o no documentació:

Sol·licitud per formar part de la llista d'aspirants a cobrir places vacants i substitucions en règim d'interinitat (EC0014INTE)

| Passa 1<br>Cal saber |          | Passa 2<br>Emplenar |          | Passa 3<br>Documentació |         | Passa 4<br>Registrar |         | Passa 5<br>Finalitzar |
|----------------------|----------|---------------------|----------|-------------------------|---------|----------------------|---------|-----------------------|
| Preparau els         | docur    | ments que           | cal ap   | oortar                  |         |                      |         |                       |
| Segons les dade      | s aporta | ades no heu d       | l'adjunt | ar cap document         | t. Clic | au Següent per       | a conti | inuar.                |
|                      |          |                     |          |                         |         |                      |         |                       |
|                      |          |                     | •        | ANTERIOR                |         | Següent              | >       |                       |

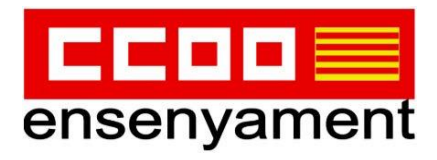

# O com en aquest cas, que indica quina documentació cal aportar TELEMÀTICAMENT:

| en regin a merinicat (ECOOTAINTE)                                                                                                    |                                                                                                    |       |
|----------------------------------------------------------------------------------------------------|----------------------------------------------------------------------------------------------------|-------|
| Passa 1 Passa 2 Passa 3 Documentació                                                                                                    | Passa 4 Passa 5<br>Registrar Finalitzar                                                                                                    |       |
| Preparau els documents que cal aportar                                                                                                    |                                                                                                    |       |
| En aquesta passa us indicam els documents que heu d'aportar o que<br>juntament amb la vostra sol·licitud.                                                                                                    | podeu aportar, depenent si són o no obligatoris,                                                                                                    |       |
| Llegiu detingudament la llegenda i les instruccions de presentació si<br>document                                                                                                    | ituant la busca del ratolí damunt del títol de cada                                                                                                    |       |
| Georgeneta                                                                                                    |                                                                                                    |       |
| DOCUMENTS OBLIGATORIS                                                                                                    | Icones Més i                                                                                                    | nf.   |
| Documents referents a titulacions<br>Adjuntar document                                                                                                    |                                                                                                    |       |
| Documents referents a experiència docent<br>Adjuntar document                                                                                                    | Document a adjuntar telemàticament.                                                                                                    |       |
| Decumentació por impartir funció                                                                                                    |                                                                                                    |       |
| Adjuntar document                                                                                                    |                                                                                                    |       |
| Adjuntar document                                                                                                    |                                                                                                    |       |
| Adjuntar document                                                                                                    |                                                                                                    |       |
| Adjuntar document                                                                                                    |                                                                                                    |       |
| Adjuntar document     Adjuntar document     Adjuntar document                                                                                                    | NO                                                                                                    |       |
| Adjuntar document     Adjuntar document     Adjuntar document     Els documents els hem d'adjuntar er                                                                                                    | n pdf, com a màxim 10 docum                                                                                                    | ents. |
| Adjuntar document     Adjuntar document     Anterior     Els documents els hem d'adjuntar er                                                                                                    | n pdf, com a màxim 10 docum                                                                                                    | ents. |
| Adjuntar document     Adjuntar document     Anterior     Els documents els hem d'adjuntar er      Passa 1     Passa 2     Passa 3     Passa 3                                                                                                    | n pdf, com a màxim 10 docum                                                                                                    | ents. |
| Adjuntar document     Adjuntar document     Adjuntar document     Els documents els hem d'adjuntar er     Passa 1     Passa 2     Passa 3     Documentació      Passa 3     Registra                                                                                                    | n pdf, com a màxim 10 docum<br>ar Passa 5<br>Finalitzar                                                                                                    | ents. |
| Adjuntar document     Adjuntar document     Adjuntar document     Adjuntar document     Els documents els hem d'adjuntar er     Passa 1     Passa 2     Passa 2     Passa 3     Passa 3     Passa 4     Registra Adjuntar el document següent: Documents referents a titular                                                                                                    | n pdf, com a màxim 10 docum<br>ar Passa 5<br>Finalitzar<br>cions                                                                                                    | ents. |
| Adjuntar document     Adjuntar document     Adjuntar document     Adjuntar document     Els documents els hem d'adjuntar er     Passa 1     Passa 2     Passa 3     Documentació Passa 3     Passa 4     Passa 4     Pass | a pdf, com a màxim 10 docume<br>4 Passa 5<br>4 Finalitzar<br>cions<br>llari que heu emplenat i us ho tornarem recordar en                                                                                                    | ents. |
| Adjuntar document     Adjuntar document     Adjuntar document     Adjuntar document     Adjuntar document     Passa 1     Passa 2     Passa 2     Passa 3     Documentació     Passa 1     Passa 2     Passa 3     Documentació     Passa 3     Passa 4     Passa 4     Passa 4     Passa 4     Passa 5     Passa 5     Passa 4     Passa 5     Passa 6     Passa 6     Passa 6     Passa 6     Passa 7     Passa 7     P | a pdf, com a màxim 10 docume<br>4 Passa 5<br>Finalitzar<br>cions<br>Ilari que heu emplenat i us ho tornarem recordar en                                                                                                    | ents. |
| Adjuntar document     Adjuntar document     Adjuntar document     Adjuntar document     Adjuntar document     Els documents els hem d'adjuntar er     Passa 1     Passa 2     Passa 3     Documentació Passa 3     Passa 4     Passa 4     Passa 4     Passa 5     Passa 4     Passa 4     Passa4 | a pdf, com a màxim 10 docume<br>a Passa 5<br>ar Passa 5<br>Finalitzar<br>cions<br>llari que heu emplenat i us ho tornarem recordar en<br>ab justificant de pagament de les taxes, per a                                                          | ents. |
| Adjuntar document     Adjuntar document     Adjuntar document     Adjuntar document     Anterior     Els documents els hem d'adjuntar er     Passa 1     Cal saber     Passa 2     Passa 2     Passa 3     Documentació     Passa 4     Passa 4     Passa 5     Passa 4     Passa 5     Passa 4     Passa 5     Passa 4     Passa 5     Passa 4     Passa 5     Passa 4     Passa 5     Passa 4     Passa 5     Passa 4     Passa 5     Passa 4     Passa 5     Passa 4     Passa 5     Passa 4     Passa 5     Passa 4     Passa 5     Passa 4     Passa 5     Passa 7     Passa 7   | a pdf, com a màxim 10 docume<br>4 Passa 5<br>Finalitzar<br>cions<br>Ilari que heu emplenat i us ho tornarem recordar en<br>ab justificant de pagament de les taxes, per a<br>tocòpia, per al títol                                               | ents. |
| Adjuntar document     Adjuntar document     Adjuntar document     Adjuntar document     Adjuntar document     Bis documents els hem d'adjuntar er     Passa 1     Passa 2     Passa 3     Documentació     Passa 3     Documentació     Passa 4     Passa 3     Passa 3     Passa 4     Passa 4   | a pdf, com a màxim 10 docume<br>a Passa 5<br>Finalitzar<br>cions<br>llari que heu emplenat i us ho tornarem recordar en<br>ab justificant de pagament de les taxes, per a<br>tocòpia, per al títol                                               | ents. |
| Adjuntar document     Adjuntar document     Adjuntar document     Adjuntar document     Anterior     Els documents els hem d'adjuntar er     Passa 1     Passa 2     Passa 2     Passa 3     Documentació > Passa 4     Passa 4     Passa 1     Passa 2     Passa 3     Documentació > Passa 4     Passa 4     Passa 4     Passa 4     Passa 5     Passa 4     Passa 5     Passa 4     Passa 4     Passa 5     Passa 4     Passa 5     Passa 5     Passa 5    | a pdf, com a màxim 10 docume<br>a Passa 5<br>ar Passa 5<br>Finalitzar<br>cions<br>utari que heu emplenat i us ho tornarem recordar en<br>ab justificant de pagament de les taxes, per a<br>tocòpia, per al títol                                 | ents. |
| Adjuntar document     Adjuntar document     Adjuntar document     Adjuntar document     Adjuntar document     Adjuntar documents els hem d'adjuntar er     Bis documents els hem d'adjuntar er     Passa 1     Passa 2     Passa 3     Documentació     Passa 3     Documentació     Passa 4     Passa 4     Passa 4     Passa 5     Passa 4     Passa 5     Passa 4     Passa 5     Passa 5     Passa 4     Passa 5     Passa 7     Passa 7      | a pdf, com a màxim 10 docume<br>4 Passa 5<br>Finalitzar<br>cions<br>Ilari que heu emplenat i us ho tornarem recordar en<br>nb justificant de pagament de les taxes, per a<br>tocòpia, per al títol                                               | ents. |
| Adjuntar document     Adjuntar document     Adjuntar document     Adjuntar document     Adjuntar documents els hem d'adjuntar er     Decuments els hem d'adjuntar er     Passa 1     Passa 2     Passa 2     Passa 3     Documentació      Passa 3     Documentació      Passa 4     Passa 4     Passa 4     Passa 4     Passa 4     Passa 5     Passa 4     Passa 4     Passa 4     Passa 5     Passa 4     Passa 4     Passa 4     Passa 4     Passa 5     Passa 4     Passa 4     Passa 5     Passa 4     Passa 4     Passa 4     Passa 5     Passa 4     Passa 4     Passa 5     Passa 4     Passa 5     Passa 4     Passa 4     Passa 5     Passa 4     Passa 4     Passa 4     Passa 5     Passa 4     Passa 4     Passa 4     Passa 4     Passa 5     Passa 4     Passa 4      | a pdf, com a màxim 10 docume<br>a Passa 5<br>ar Passa 5<br>Finalitzar<br>cions<br>Itari que heu emplenat i us ho tornarem recordar en<br>ab justificant de pagament de les taxes, per a<br>tocòpia, per al títol<br>uació clicau sobre Adjuntar. | ents. |

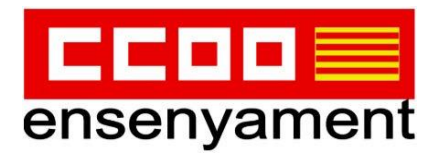

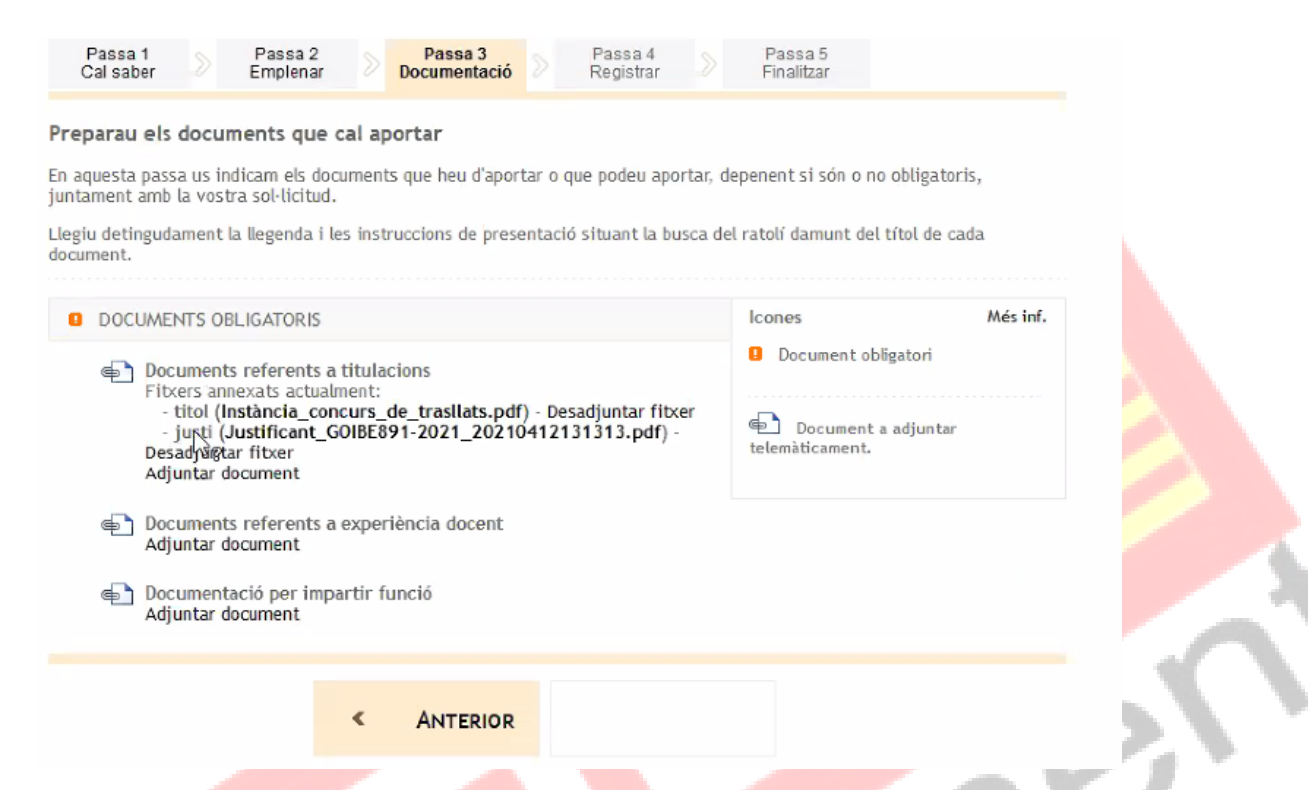

- NO podem acabar el tràmit fins introduir tots els títols/docs que hem al·legat
- Una vegada introduit tots, apareix el botó de SEGÜENT

I ja es passa a la pantalla de:

- → "DESAR EL JUSTIFICANT"
- → "DESAR" la documentació i les dades aportades i
- → per últim, "SORTIU DEL TRÀMIT"

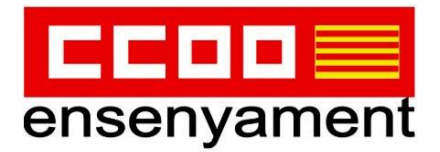

Sol·licitud per formar part de la llista d'aspirants a cobrir places vacants i substitucions en règim d'interinitat (EC0014INTE)

| Passa 1<br>Cal saber |  | Passa 2<br>Emplenar |  | Passa 3<br>Documentació |  | Passa 4<br>Registrar |  | Passa 5<br>Finalitzar |
|----------------------|--|---------------------|--|-------------------------|--|----------------------|--|-----------------------|
|----------------------|--|---------------------|--|-------------------------|--|----------------------|--|-----------------------|

#### La seva sol·licitud ha estat registrada correctament

La seva sol·licitud ha estat rebuda correctament i serà processada. Podeu realitzar el seguiment de l'estat de la vostra sol·licitud a través de 'la seva carpeta ciutadana'.

#### 📙 Desar el justificant

Podeu desar el justificant oficial de registre de la tramitació realitzada. Aquest fitxer garanteix la confidencialitat de les dades, i a més el podeu utilitzar en cas de reclamació.

Desar el justificant

#### 💾 Desar la documentació i dades aportades

A continuació pot desar les dades aportades a la tramitació a través dels formularis emplenats, així com els documents annexats, si s'han aportat documents.

| Documentació i dades aportades                                 |         |
|----------------------------------------------------------------|---------|
| Sol·licitud aspirants a interinitat de tots els cossos docents | 🔲 Desar |
|                                                                |         |

El tràmit ha finalitzat i podeu tancar l'assistent.

Sortiu del tràmit

**!!! ATENCIÓ...** Els Professors Tècnics d'FP han de fer el tràmit i afegir de manera manual, la funció que tenen en excepció, com que no se'ls validarà surtiran exclosos i podran apuntar-se en les llistes d'especialistes.